## Направление формы 20.16.

Предварительно необходимо заполнить форму 20.16 в формате word.

Форма находится по ссылке: <u>https://www.nsd.ru/services/depozitariy/vypolnenie-funktsiy-tsentra-korporativnoy-informatsii/</u>

После заполнения формы, форма направляется через Кабинет КД.

1. Необходимо зайти в Кабинет КД, вкладка «Корпоративные действия»

| едомления Пору<br>ействия<br>Я<br>и о корпоративном де | чения Документо<br>ействии является электро | роборот эмитента/регистратора С        |
|--------------------------------------------------------|---------------------------------------------|----------------------------------------|
| ействия<br>Я<br>и о корпоративном де                   | ействии является электро                    | иный локумент, сформированный в сооте  |
| <b>я</b><br>ии о корпоративном де                      | ействии является электро                    | иный локумент, сформированный в соотв  |
| и о корпоративном де                                   | ействии является электро                    | инный документ, сформированный в соотв |
|                                                        |                                             |                                        |
|                                                        |                                             |                                        |
| ференс КД:                                             |                                             |                                        |
| Тип КД:                                                | •                                           |                                        |
|                                                        | ференс КД:<br>Тип КД:                       | ференс КД:                             |

## 2. Нажать на кнопку «Создать новое КД»

|               | - 44 🚛        |                          |
|---------------|---------------|--------------------------|
| Референс КД 💲 | Код типа КД 💲 | Код соотв. законо Тип об |

## 3. Выбрать тип создаваемого КД:

| 1    | Выберите тип создаваемого КД | ж по:  |
|------|------------------------------|--------|
|      |                              | 1      |
| ршен | Ввести параметры КД Отменить | бор сп |

## 4. Тип КД – INFO

| Код типа КД 💲 | Наименование типа КД ≎                                         |   |
|---------------|----------------------------------------------------------------|---|
| BIDS          | Оферта - предложение о выкупе                                  | 1 |
| BMET          | Собрание владельцев облигаций                                  |   |
| BONU          | Распределение дополнительных выпусков                          |   |
| BPUT          | Досрочное погашение ценных бумаг или приобретение их эмитентом |   |
| CONV          | Конвертация конвертируемых ценных бумаг                        |   |
| DECR          | Конвертация акций в акции с меньшей номинальной стоимостью     |   |
| DRAW          | Частичное досрочное погашение основного долга                  |   |
| DSCL          | Раскрытие информации                                           |   |
| XOF           | Обмен ценных бумаг                                             |   |
| NCR           | Конвертация акций в акции с большей номинальной стоимостью     |   |
| NFO           | Информация                                                     |   |
| NTR           | Выплата купонного дохода                                       |   |
| 1CAL          | Досрочное обязательное погашение облигации                     |   |
| MEET          | Годовое общее собрание акционеров                              |   |
| IRGR          | Конвертация при слиянии/присоединении компаний                 |   |
| DMET          | Очередное общее собрание                                       |   |
| DTHR          | Иное событие                                                   |   |
| PRIO          | Преимущественное право приобретения ценных бумаг               |   |

5. Нажать на кнопку «Ввести параметры КД»

| Выберите тип создаваемого КД | ж                                          |
|------------------------------|--------------------------------------------|
| Информация                   |                                            |
|                              | Выбрать тип КД                             |
| E                            | В <mark>вести параметры КД</mark> Отменить |
|                              |                                            |

6. Заполнить раздел контактная информация (необходимо указать контактное лицо для взаимодействия в случае наличия вопросов по направленной форме).

| Контактные лица                         |  |
|-----------------------------------------|--|
| Контактная информация                   |  |
| Добавить контактное лицо из справочника |  |

7. Заполнить раздел «Ценная бумага, связанная с КД». Необходимо выбрать ценную бумагу из справочника.

| ценная оумага, связанная с кд |           |                  |   |
|-------------------------------|-----------|------------------|---|
| Выбор ЦБ                      |           |                  | - |
| ISIN                          | Рег.номер | Дата регистрации |   |
| Код НРД                       | Описание  |                  |   |
|                               |           |                  |   |

8. Указать пункт Положения 751-П — нажать на кнопку «Добавить», пройти под значок со стрелкой, выбрать нужный пункт 20.16:

|                        | Положение Банка России 751-П 🔮 |          |  |  |  |
|------------------------|--------------------------------|----------|--|--|--|
| Номер пункта           | Описание                       |          |  |  |  |
| Нет данных для отображ | 2HMR                           |          |  |  |  |
|                        |                                | ۱.<br>۲  |  |  |  |
|                        |                                | Добавить |  |  |  |

| Номе         | р пункта                       |
|--------------|--------------------------------|
|              |                                |
|              |                                |
|              |                                |
|              | Положение Банка России 751-П 🔮 |
| Номер пункта | Описание                       |
|              |                                |

9. Далее необходимо перейти на вкладку «Материалы»

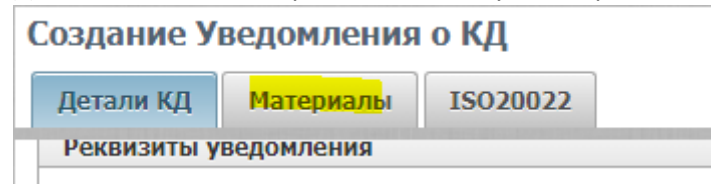

10. Нажать на кнопку «Добавить файл к КД»

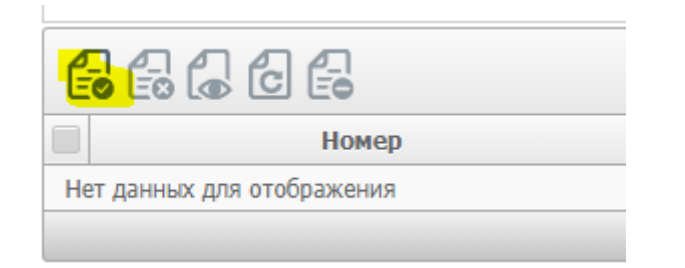

11. Нажать на кнопку «Выбрать файл»

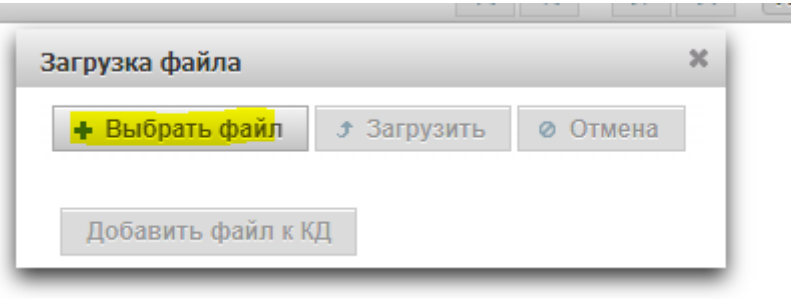

12. Найти сохраненную ранее форму 20.16 и нажать на кнопку «открыть»

| Загрузка файла                                      | 1               | c |
|-----------------------------------------------------|-----------------|---|
| <ul> <li>Выбрать файл</li> <li>Загрузить</li> </ul> | <b>о</b> Отмена |   |
| f20_16.docx 16.0 KB                                 | ×               |   |
| Добавить файл к КД                                  |                 |   |

13. Нажать на кнопку «Загрузить»

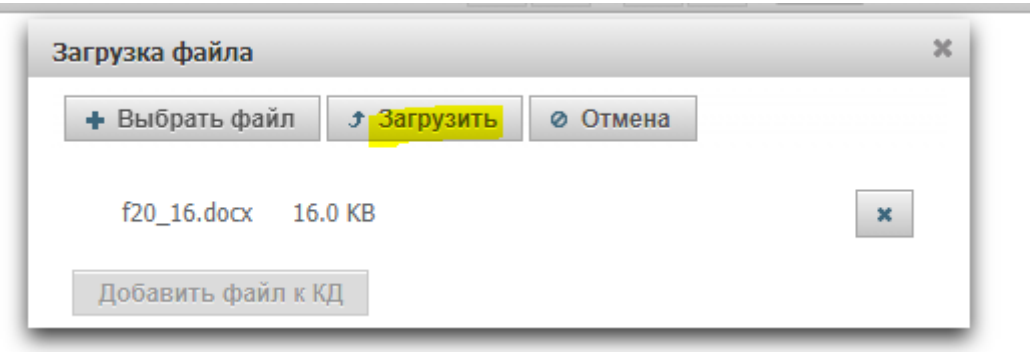

14. После того, как загрузка файла закончится, нажать на кнопку «Добавить файл к КД»

| Загрузка файла                               |             |        | × |  |
|----------------------------------------------|-------------|--------|---|--|
| + Выбрать файл                               | 🕈 Загрузить | Отмена |   |  |
| f20_16.docx <mark>Добавить файл к К</mark> Д |             |        |   |  |

15. После добавления файла нажать на кнопку «Ввод окончен» слева в блоке «Действия»

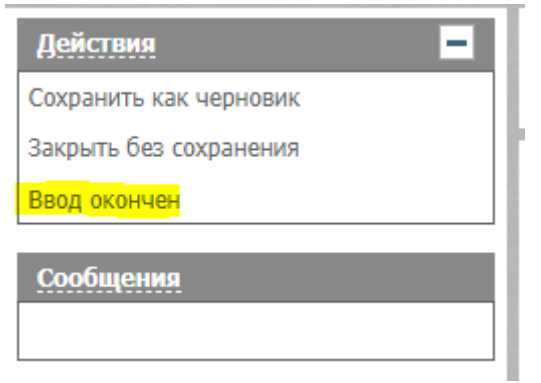

16. Выбрать сформировавшееся КД галочкой слева и нажать на кнопку «Отправить в НРД»

| 66666 <mark>6</mark> 40 6 |   |               |               |           |  |
|---------------------------|---|---------------|---------------|-----------|--|
|                           |   | Референс КД 💲 | Код типа КД 💲 | 38<br>(or |  |
| •                         | C | Нет референса | INFO          |           |  |